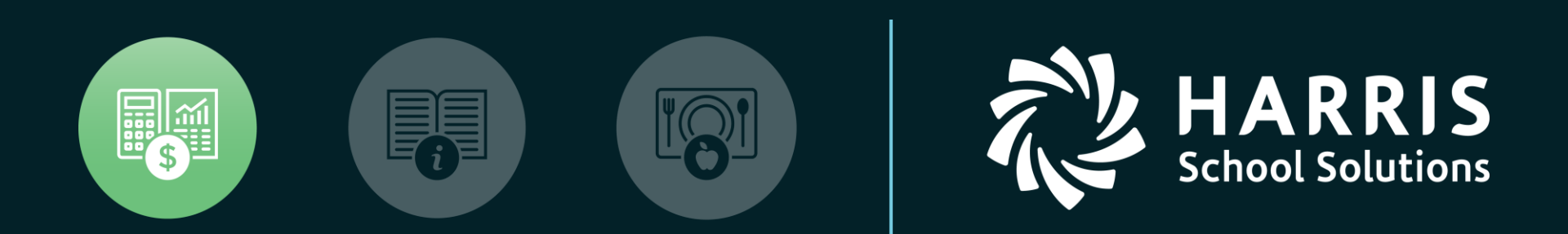

#### QSSUG Finance/Personnel Committee Webinar November 15, 2018 QSS/OASIS New Features in QCC

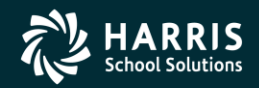

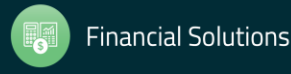

#### New Features in QCC - Agenda

- Absence Tracking
- Accounts Payable / Purchasing
- Budget Development
- General Ledger
- Human Resources
- Payroll
- Position Control
- Additional Features as time permits

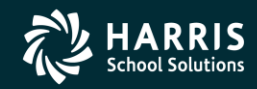

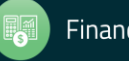

 Path: Human Resources / Payroll >> HR Reporting and Downloading >> HR Report / Job Selector

| ● <u>В</u> ер | <u>Reports</u> Global Settings Field Selection Districts Employee Selection Custom Selection Screen Schedule Job |                             |                        |          |               |            |       |   |  |
|---------------|----------------------------------------------------------------------------------------------------|-----------------------------|------------------------|----------|---------------|------------|-------|---|--|
| •             | Show Reports O Show Jobs     Category: ABT - Absence Tracking                                                    |                             |                        |          |               |            |       |   |  |
|               | Search:                                                                                                    |                             |                        |          |               |            |       |   |  |
|               |                                                                                                    |                             | Ignore unused reports: | Show F   | Favorites: 🥅  |            |       |   |  |
| ID            | Name                                                                                                    | Description                 |                        | Category | Last Run      | Last Job # | # Run |   |  |
| 085           | abr030st                                                                                                    | Absence Report by SSN or Na | ame                    | ABT      |               |            |       |   |  |
| 125           | abr031st                                                                                                    | Absence Report by Location  |                        | ABT      | 04/24/18 11:0 | 13394      |       | 1 |  |

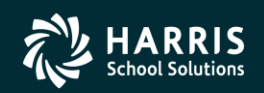

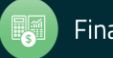

**Description:** The Custom Selection Tab for the Absence Report by Location (ABR301) has an additional selection for **Number of Leave Balances to print**. If your site does not do any optional set-up, the choices in the list are **First 01 balances** through **First 10 balances**.

Your site can customize this list in the following ways.

- The ABR031LB user security allows you to define which choices are available and which onne is the pre-selected choice.
- The ABR031nn user security allows you to define custom descriptions for **First 01 balances** through **First 10 balances**.

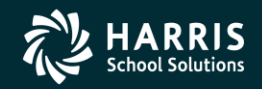

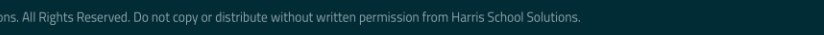

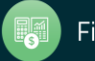

| 🔓 HR Report/Job Selector                                      | 39 - QSS DEMO(the train 29410)                                      | QSS/OASIS | - | $\times$ |
|---------------------------------------------------------------|---------------------------------------------------------------------|-----------|---|----------|
| <u>File</u> <u>Options</u> <u>H</u> elp+Video                 |                                                                     |           |   |          |
|                                                               | . 📰 🚺 😥 🤣 🗃 🥘                                                       |           |   |          |
|                                                               |                                                                     |           |   |          |
| <u>Reports</u> <u>G</u> lobal Settings <u>Field Selection</u> | Districts Employee Selection © Custom Selection Screen Schedule Job |           |   |          |
| Report:                                                       | abr031st - Absence Report by Location                               |           |   |          |
|                                                               |                                                                     |           |   |          |
|                                                               |                                                                     |           |   |          |
|                                                               |                                                                     |           |   |          |
|                                                               |                                                                     |           |   |          |
|                                                               |                                                                     |           |   |          |
|                                                               | Request Absence Report by Location                                  |           |   |          |
|                                                               | Cutoff-Dates: // v Tor //                                           |           |   |          |
|                                                               |                                                                     |           |   |          |
|                                                               | Number of Leave Balances to print : First 01 balances               |           |   |          |
| A                                                             | bsence codes to select (blank=all): 1. 2. 3. 4. 5.                  |           |   |          |
|                                                               | 6. 7. 8. 9. 10.                                                     |           |   |          |
|                                                               | Sort SSN/EviBef                                                     |           |   |          |
|                                                               | Print one employee per page:                                        |           |   |          |
|                                                               | Include employees without absences:                                 |           |   |          |
|                                                               | Print employee absence totals:                                      |           |   |          |
|                                                               | Report break by location:                                           |           |   |          |
|                                                               | Select Leave Group:                                                 |           |   |          |
|                                                               |                                                                     |           |   |          |
|                                                               |                                                                     |           |   |          |
|                                                               |                                                                     |           |   |          |
|                                                               |                                                                     |           |   |          |
|                                                               |                                                                     |           |   |          |
|                                                               |                                                                     |           |   |          |
|                                                               |                                                                     |           |   |          |
|                                                               |                                                                     |           |   |          |

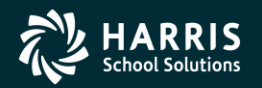

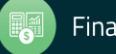

#### The following sample illustrates how the report summarizes transactions for an employee.

| 039 QSS DEMO(the FROM: 02/03/2003                                                                                                    | train 29410)<br>TO: 12/31/2019                                                                                                    |                 | LEAVE<br>02 CLASSIFI                                                                                                    | TOTALS<br>ED EMPLOYEE:                                                                                                    | 3                                                                                                    | J13                                                                                                    | 505 ABR031         | L.00.00 05 | 5/11/18 PAGE | 2 |
|----------------------------------------------------------------------------------------------------|----------------------------------------------------------------------------------------------------|-----------------|----------------------------------------------------------------------------------------------------|----------------------------------------------------------------------------------------------------|----------------------------------------------------------------------------------------------------|----------------------------------------------------------------------------------------------------|--------------------|------------|--------------|---|
| SSN NAME                                                                                                    | i -                                                                                                    | VAC             | SL P                                                                                                    | N DSL                                                                                                    | CT                                                                                                    | IA                                                                                                    | HF                 | HD         |              |   |
| 001006 PERS<br>Leave group: AV<br>TRANS NO LG C                                                                                                    | NIKITY REALLIE<br>Service year: #4<br>ODE ABSENCE REASON                                                                                                    | 0.00<br>0.00    | 148.00<br>0.00<br>FROM                                                                                                    | 0.00<br>0.00<br>TO                                                                                                    | 0.00 00.0<br>0.00 00.0<br>TOTAL                                                                                                    | .00 (<br>.00 (<br>UNITS                                                                                                    | 0.00 0.<br>0.00 0. | 0.00       | REMARK       |   |
| 23 AV<br>22 AV<br>20 AV<br>19 AV<br>21 AV<br>17 AV<br>16 AV<br>15 AV<br>18 AV<br>18 AV<br>13 TE<br>14 TE<br>9 AV<br>10 AV<br>11 AV<br>12 AV<br>11 AV<br>2 AV<br>3 AV<br>4 AV<br>5 AV | S SICK LEAVE<br>S SICK LEAVE<br>A2 ACCRUE SICK LEAVE<br>S SICK LEAVE<br>S SICK LEAVE<br>CT COMPENSATORY TIME<br>V VACATION<br>S SICK LEAVE<br>B1 BALANCE FWD VACATION<br>B2 BALANCE FWD VACATION<br>B2 BALANCE FWD SICK LEAVE<br>B3 BALANCE FWD SICK LEAVE<br>B3 BALANCE FWD SICK LEAVE<br>B4 BALANCE FWD SICK LEAVE<br>B4 B4 B4 B4 B4 B4 B4 B4 B4 B4 B4 B4 B4 B | ECESSITY<br>DAY | 03/28/2018<br>11/08/2017<br>03/03/2017<br>03/03/2017<br>01/30/2017<br>01/30/2017<br>05/01/2016<br>02/17/2008<br>11/21/2007<br>11/21/2007<br>11/21/2007<br>11/21/2007<br>11/21/2007<br>11/22/2007<br>10/26/2007<br>10/26/2007<br>10/26/2007 | 03/28/2018<br>11/08/2017<br>03/03/2017<br>03/03/2017<br>01/30/2017<br>01/30/2017<br>01/30/2017<br>05/01/2016<br>02/17/2008<br>11/21/2007<br>11/21/2007<br>11/21/2007<br>11/21/2007<br>11/21/2007<br>11/21/2007<br>10/26/2007<br>10/26/2007<br>10/26/2007<br>10/26/2007<br>10/26/2007 | 8.00<br>8.00<br>82.00<br>88.00-<br>8.00<br>5.00<br>4.00<br>8.00<br>152.00<br>96.00<br>96.00<br>96.00<br>16.00<br>8.00<br>16.00-<br>96.00-<br>16.00-<br>8.00<br>16.00-<br>96.00-<br>16.00-<br>8.00-<br>8.00-<br>9.00-<br>9.00-<br>9.00-<br>9.00-<br>9.00-<br>9.00-<br>9.00-<br>9.00-<br>9.00-<br>8.00-<br>9.00-<br>9.00-<br>9.00-<br>8.00-<br>9.00-<br>9.00-<br>8.00-<br>8.00-<br>9.00-<br>8.00-<br>9.00-<br>8.00-<br>8.00-<br>8.00-<br>9.00-<br>8.00-<br>8.00- | HOURS<br>HOURS<br>HOURS<br>HOURS<br>HOURS<br>HOURS<br>HOURS<br>HOURS<br>HOURS<br>HOURS<br>HOURS<br>HOURS<br>HOURS<br>HOURS<br>HOURS<br>HOURS<br>HOURS<br>HOURS<br>HOURS<br>HOURS<br>HOURS |                    |            | Flu<br>Flu   |   |
| 7 AV                                                                                                    | V VACATION                                                                                                    |                 | 10/26/2007                                                                                                    | 10/26/2007                                                                                                    | 8.00                                                                                                    | HOURS                                                                                                    |                    |            | more test    |   |

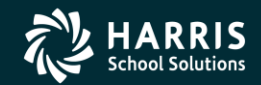

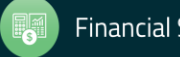

**Description:** The **End of Year Mass L/R Transaction** is an optional item in the tree view for the *Accounts Payable* window. This new feature for the fiscal year transition process allows you to select multiple POs with L and R transactions to roll forward to the next fiscal year.

- L transactions roll forward as Liabilities (LB) transactions.
- R transactions roll forward as POs.
- Here is a summary of how to use the form.
  - 1. In the Search (F3) area, select POs to display in the grid.
  - 2. Select the Search command.
  - 3. In the Search Results area, review the selected transactions.
  - 4. If needed, return to step 1 and refine the selections.
  - When you are satisfied with the selections, select + Add L/R Transactions to post the L and R transactions to the next fiscal year.

If the command appears dimmed, your security profile does not allow you to post the transactions.

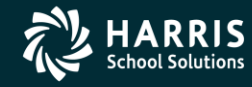

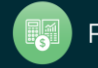

| 🥳 Accounts Payable - End of Year Mass L/P                                                                                                    | R Transactions               |            | 39 - OSS DEMO                                | (the train 29410) |                                         | Q55/      | OASIS      |             | - 🗆 🗙       |                              |
|----------------------------------------------------------------------------------------------------|------------------------------|------------|----------------------------------------------|-------------------|-----------------------------------------|-----------|------------|-------------|-------------|------------------------------|
| File Options View Help+Video                                                                                                    |                              |            |                                              |                   |                                         |           |            |             |             |                              |
| > 2 2 + ■ ■ × >                                                                                                    |                              |            | 🚯 2000 - 🔁                                   |                   |                                         |           |            |             |             |                              |
|                                                                                                    |                              | _          | -                                            |                   |                                         |           |            |             |             |                              |
| Accounts Payable     PO Payments (PO)     Pay Vouchers (PV)     Travel Claims (TC)     Cradit Monos (CM)     Recolving Cualt (RC)     Set Up Payables (PP) | Search (F3) -<br>Balance-Ven | ndor/POIT  | Accounts<br>39 - The Train USO(hrsbay/29410) |                   | v                                       |           |            |             |             |                              |
| - Payables Payments (CL)                                                                                                    |                              |            | 0.01                                         |                   |                                         | a         |            |             |             |                              |
| <ul> <li>Bo/Po/CL Coss Reference (PR)</li> </ul>                                                                                                    | salance                      | Hange:     | 0.01                                         |                   | ,,,,,,,,,,,,,,,,,,,,,,,,,,,,,,,,,,,,,,, | 2         |            |             |             | Down (an analytic for DO     |
| - Transaction Maintenance                                                                                                    | - Vendor N                   | unbers     |                                              |                   |                                         |           |            |             |             | Boxes for searching for POs. |
| <ul> <li>Move / Hold Payments</li> <li>1099 Maintenance (AA)</li> </ul>                                                                                    |                              |            |                                              |                   |                                         |           |            |             |             |                              |
| A.,                                                                                                    | h 🗁                          |            |                                              |                   |                                         |           |            |             |             |                              |
| - End of Year Mass L/R Transaction - PDU Stz                                                                                                    | - BO Mark                    | 0          |                                              |                   |                                         |           |            |             |             |                              |
| District Maintenance                                                                                                    | PONUNG                       | er Hanges  |                                              |                   |                                         |           |            |             |             |                              |
| Independent Contractor Maintenau                                                                                                    |                              |            |                                              |                   | •                                       |           | · .        | ·           |             |                              |
| Import Pay Vouchers (PV)                                                                                                    | U —                          |            |                                              |                   |                                         |           |            |             |             | )                            |
|                                                                                                    | ~                            |            |                                              |                   |                                         |           |            |             |             |                              |
|                                                                                                    | -                            |            |                                              |                   |                                         |           |            |             |             |                              |
|                                                                                                    | Search Resul                 | ta (219 no | xarda)                                       |                   |                                         |           |            |             |             |                              |
| []                                                                                                    | : 🗣 Add U/                   | K Iransact | tions                                        |                   |                                         |           |            |             |             |                              |
|                                                                                                    | 105                          | LS         | Description                                  | PO Date           |                                         | # Balance | 'L' Posted | 'L' Pending | "R" On File |                              |
|                                                                                                    | 200004                       | 01         | it's another description                     | 04/33/2008        |                                         | 0.84      | 0.00       | 6,026.00    | 15.00       |                              |
|                                                                                                    | 700008                       | 02         | this is a new desc again xii                 | 04/33/2008        |                                         | 1,650.10  | 0.00       | 5.10        | 12.00       |                              |
|                                                                                                    | 015002                       | 02         | best for craigg                              | 06/30/2000        |                                         | 939.75    | 0.00       | 23.25       | 6.75        |                              |
|                                                                                                    | 000770                       | 01         | Test Description                             | 06/30/2000        |                                         | 47.40     | 0.00       | 9.57        | 3.42        |                              |
|                                                                                                    | 200060                       | 01         | adding a larger one for userse               | 06/30/2008        |                                         | 3, 556.20 | 0.00       | 1.80        | 2.60        |                              |
|                                                                                                    | \$00085                      | 01         | this is just lovely                          | 10/01/8007        |                                         | 7.13      | 0.00       | 1.87        | 1.61        | Display of DOs that match    |
|                                                                                                    | 200052                       | 01         | Stuff                                        | 06/20/2008        |                                         | 179.85    | 0.00       | 1.00        | 1.25        | Display of POs that match    |
|                                                                                                    | 000777                       | 01         | 6655                                         | 06/30/2000        |                                         | 1.05      | 0.00       | 0.31        | 0.00        | the search criteria.         |
|                                                                                                    | 000780                       | 01         |                                              | 06/30/2008        |                                         | 53.44     | 0.00       | 0.00        | 0.00        |                              |
|                                                                                                    | 000788                       | 01         |                                              | 06/30/2008        |                                         | 9.81      | 0.00       | 0.00        | 0.00        |                              |
|                                                                                                    | 000785                       | 01         | Tesh Remulation                              | 06/30/2008        |                                         | 10.72     | 0.00       | 0.00        | 0.00        |                              |
|                                                                                                    | 000706                       | 01         |                                              | 06/30/2000        |                                         | 101.02    | 0.00       | 0.00        | 0.00        |                              |
|                                                                                                    | 000787                       | 01         |                                              | 06/30/2000        |                                         | 1.00      | 0.00       | 0.00        | 0.00        |                              |
|                                                                                                    | 000788                       | 01         |                                              | 06/80/2008        |                                         | 1.08      | 0.00       | 0.00        | 0.00        |                              |
|                                                                                                    | 000791                       | 01         |                                              | 06/80/2008        |                                         | 1.08      | 0.00       | 0.00        | 0.00        |                              |
|                                                                                                    | 000792                       | 01         |                                              | 06/30/2008        |                                         | 1.00      | 0.00       | 0.00        | 0.00        |                              |
|                                                                                                    | 000793                       | 01         |                                              | 06/30/2000        |                                         | 1.00      | 0.00       | 0.00        | 0.00        |                              |
| 1                                                                                                    | 000794                       | 01         |                                              | 06/30/2008        |                                         | 1.05      | 0.00       | 0.00        | 0.50        |                              |
|                                                                                                    | 000796                       | 01         |                                              | 06/80/2008        |                                         | 668.16    | 0.00       | 0.00        | 0.00        |                              |
| x                                                                                                    | · ·                          | _          |                                              |                   |                                         |           |            |             | ,           | -                            |

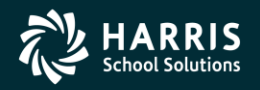

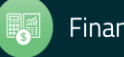

Display of L and R Transaction on the Grid

The grid displays many columns of information about each PO line item. Most of the columns are very similar to those elsewhere in the Accounts Payable System.

For end-of-year processing, the key columns in the grid are at the right edge of the grid. You will probably have to use the horizontal scroll bar to see them.

| \$ Balance | 'L' Posted | 'L' Pending | 'R' On File |
|------------|------------|-------------|-------------|
|------------|------------|-------------|-------------|

- \$ Balance for the remaining balance on a PO.
- 'L' Posted for amounts already rolled to the next fiscal year as Liabilities (LB) transactions.
- **'L' Pending** for amounts flagged as L transactions to be rolled to the next year as Liability (LB) transactions.
- **'R' on File** for amounts flagged as R transactions to be rolled forward to the next year as POs.

After you select + Add L/R Transactions, the system rolls the amounts in the 'L' Pending and 'R' on file columns forward to the next fiscal year for all items in the grid.

**NOTE:** You can sort the grid on any column. Click a column heading to sort the grid on it. Click the heading again to toggle between sorting in ascending and descending order.

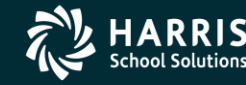

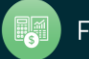

#### **PO Payments**

Path: Finance >> AP / Purchasing >> Accounts Payable >> Accounts Payable >> PO Payments

Increase Maximum Number of Payments Version L Only

Description: Increase the maximum number of payments against a PO to 2,000

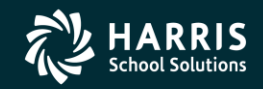

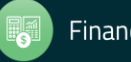

Add PO Invoice Payments Form Version L Only

Path: Finance >> AP / Purchasing >> Accounts Payable >> Accounts Payable >> PO Payments (PO)

**Description:** The **Add Invoice Payment** command provides a new, convenient way to set up PO payments. It opens a new *Add PO Invoice Payments* form that displays all of the accounts for a PO. After you enter a payment amount, the system splits the payments across all accounts based on the percentage of balance for the PO.

OPENING THE FORM

You can open the Add PO Invoice Payments form from the following places:

From the top of the Accounts Payable – PO Payments (PO) window, you can type a PO #, the select the Add Invoice Payment button.

| Search (F3)                                                                                                   |                 |
|----------------------------------------------------------------------------------------------------|-----------------|
| Quick Pay [Ctrl+Alt+P]<br>PO #: Line #:                                                                       |                 |
| 990002 Add Payment Add Invoice Payment View                                                                   |                 |
| Quick Search [F3]                                                                                             |                 |
| Fiscal Year:         Purchase Order #:         Requisition #:           09         -         -         Search | Advanced Search |

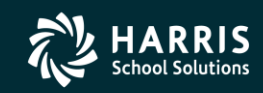

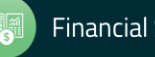

From the Search Results grid Accounts Payable - PO Payments (PO) winnow, you can rightclick a row in the grid and select Add PO Invoice Payment....

| Se | Search Results (Double-Click a cell or Control-Enter (while in the grid) or Ctrl+O to view details) |    |              |               |                 |                          |                       |            |  |  |  |
|----|----------------------------------------------------------------------------------------------------|----|--------------|---------------|-----------------|--------------------------|-----------------------|------------|--|--|--|
| Γ  |                                                                                                    | FY | PO<br>Nymber | Req<br>Number | Date<br>Entered | Vendor<br>Number         | Vendor Name           | \$ Amount  |  |  |  |
|    | 183                                                                                                 | 08 | 200059       | 020236        | 06/30/2008      | 005000                   | DELL COMPUTER         | 110,189,00 |  |  |  |
| Þ  | 184                                                                                                 | 08 | 200060       | 020227        | Open PO #2000   | 005000                   |                       | 110,222,00 |  |  |  |
|    | 185                                                                                                 | 08 | 200061       | 02            | Add PO Invoice  | e Payment PO             | #200060 Ctrl-Alt-F6   | 114,550,00 |  |  |  |
|    | 186                                                                                                 | 08 | 200062       | 02            | PO Quick View   | O Quick View PO #200060  |                       |            |  |  |  |
|    | 187                                                                                                 | 08 | 200063       | 02            | Default Colum   | Default Column Order     |                       |            |  |  |  |
|    | 188                                                                                                 | 08 | 200064       |               | Default Colum   | n Widths                 |                       | 5,00       |  |  |  |
|    | 189                                                                                                 | 08 | 270000       | 27            | AutoSize Colun  | nns                      |                       |            |  |  |  |
|    | 190                                                                                                 | 08 | 270001       | 27            | AutoSize Select | AutoSize Selected Column |                       |            |  |  |  |
|    | 191                                                                                                 | 08 | 570003       | 57            | AutoSize Select | ed Row                   |                       | 1:         |  |  |  |
|    | 400                                                                                                 | 08 | 580001       | 580001        | 10/09/2007      | 000001                   | QUINTESSENTIAL SCHOOL | 2          |  |  |  |

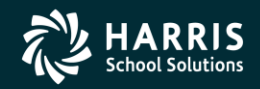

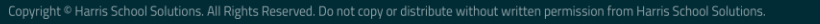

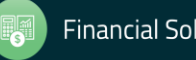

From the *Po Payments – Details* form for a PO, you can select the **Add PO Invoice Payment...** icon from the tool bar or from the **Options** menu.

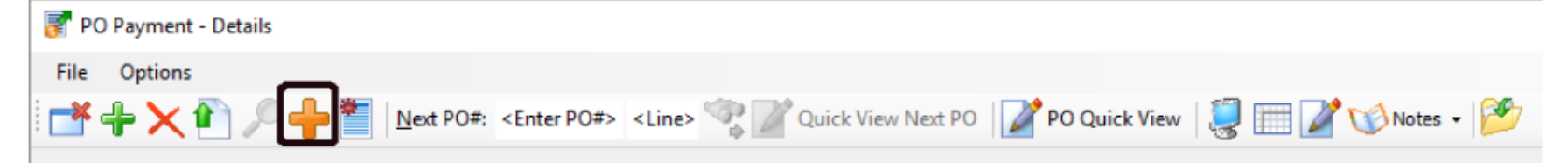

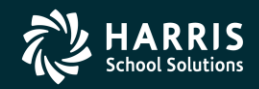

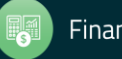

#### FILLING IN THE FORM

The following figure illustrates the completed form.

| Invoice<br>Baym<br>Batch numbe<br>Paym<br>I<br>G<br>Add<br>1 Ac | PO nu<br>PO nu<br>Vé<br>Amount:<br>vent type:<br>er: 20<br>Noscount:<br>tress No:<br>ddress | Image: Second Supplies           Image: Second Supplies           Image: Object           Image: Second Supplies           Image: Object           Image: Object | Description: S248              | PLE DESCRIPTION              |        | The<br>the<br>acco<br>of b<br>acco | sys<br>invoi<br>ordir<br>alan<br>ount | tem spli<br>ice amo<br>ng to the<br>ce for ea | ts out<br>unt<br>perc<br>ach | t<br>ent       | ag       |
|-----------------------------------------------------------------|---------------------------------------------------------------------------------------------|----------------------------------------------------------------------------------------------------|--------------------------------|------------------------------|--------|------------------------------------|---------------------------------------|-----------------------------------------------|------------------------------|----------------|----------|
|                                                                 |                                                                                             |                                                                                                    |                                |                              |        |                                    | <u> </u>                              |                                               |                              |                |          |
| Zł                                                              | plit Type:                                                                                  | \$ by Balance 🗸                                                                                                    | 1                              |                              |        |                                    |                                       |                                               |                              | _              | <b>—</b> |
| St                                                              | plit Type:<br>Ln.                                                                           | % by Balance V<br>FU RESC Y GOAL FUNC OBJT SCH MINGT BU                                                                                                    | \$ Otginal                     | \$ Amount                    | Status | Balance                            | Payment<br>Type                       | Payment                                       | Liquidate                    |                |          |
| S;<br> <br>                                                     | plit Type:<br>Ln.                                                                           | * by Balance<br>FU RESC Y GOAL FUNC OBJT SCH MINGI BU<br>01.0000.0.0000.0000.4300.0000.000                                                                                                    | \$ Original 100.00             | \$ Amount<br>100.00          | Status | Balance<br>100.00                  | Payment<br>Type<br>P                  | Payment<br>95.93                              | Liquidate                    | 95.93          |          |
| Si<br>1<br>2                                                    | plit Type:<br>Ln.                                                                           | <pre>% by Balance<br/>%<br/>FU RESC Y GOAL FUNC OBJT SCH MDGT BU<br/>01.0000.0.0000.0000.4300.0000.000<br/>01.0000.0.0000.4301.000.0000.00<br/>01.0000.0.0000.0000.4301.000.0000.00</pre>                                                                                                    | \$ Original<br>100.00<br>25.00 | \$ Amount<br>100.00<br>25.00 | Status | Balance<br>100.00<br>25.00         | Payment<br>Type<br>P<br>P             | Payment<br>95.93<br>23.98                     | Liquidate                    | 95.93<br>23.98 |          |

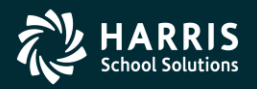

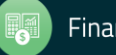

To fill in the form:

1. Type the Amount of the invoice payment.

The system splits out this amount over all of the account lines for the PO that have a balance remaining on the encumbrance. In the grid on the bottom of the form, it fills in the **Payment Type**, **Payment**, and **Liquidate** amounts.

The following sample illustrates how the system splits out a payment of \$143.89 on a PO with an encumbered balance of \$150.00.

| Balance | Payment<br>Type | Payment | Liquidate |
|---------|-----------------|---------|-----------|
| 100.00  | Р               | 95.93   | 95.93     |
| 25.00   | Р               | 23.98   | 23.98     |
| 25.00   | Р               | 23.98   | 23.98     |

- 2. Type the Date for payment.
- 3. Type a Description for the transaction.

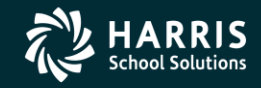

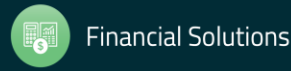

- 4. Select a Transaction Type.
  - A Auto creates a partial payment. You can pay more than the encumbered amount if your site allows such overages, but the maximum liquidation amount is the encumbered balance. The PO remains open for more payments.
  - F Final creates a final payment that liquidates all remaining encumbrances and closes the PO. The payment amount can be more than the encumbrance if your site allows such overages.
  - P Partial is not recommended for invoice payments. If you pay more than the encumbered balance, the system can create liquidation amounts greater than the encumbrance. This situation prevents the form from updating.
- 5. Select a Batch Number for the transaction.
- 6. The **Payment due** date for date-controlled batches is usually not available. This box is only for the few sites that use date-controlled batches.
- 7. If needed, apply options for Use Tax, 1099 reporting, and Discount.

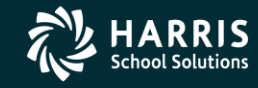

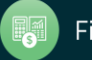

- 8. If needed, select the correct Address No for the address to remit payment to the vendor.
- 9. For the Split Type, the only choice is % by Balance.

The system calculates the percentage of remaining encumbrances for each account, and then splits out the invoice payment according to that percentage.

10. Select one of the following commands from the **Options** menu or toolbar.

(Save and Return [F2]) to save the payment and close the form.

(Save and Stay [F9]) to save the payment and leave the form open.

(Exit [F12]) to close the form. If you close before saving, the system gives you a chance to save or abandon your changes.

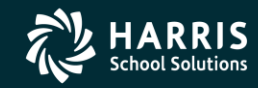

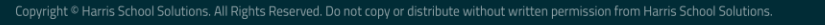

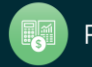

#### Purchase Orders (Special Forms) (POX300) Version L Only

**PSFA:** 15-014

**Description:** Add the field called VE-CON-EMAIL to POX300 to print contact email addresses for vendors. This information comes from the *Vendor Maintenance* window's Optional Information tab under the Contact 1 subtab.

The syntax of field is as follows:

ve-con-email -r xx -c yy -l zz

- -r is PO row number to print email.
- -c is PO column number to print email.
- -l is length of email field to print (default is 50 bytes full length).

You can add this field to the Purchase Order or Change Order driver file(s) as needed.

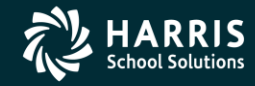

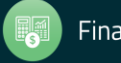

#### POCO Detail Audit Report (POC100)

Version L Only

**Path:** Finance >> Finance Job Menu >> Finance >> Requisition / PO Reports / Processes >> POCO Detail Audit Report (POC100)

**PSFA:** 17-018

**Description:** The POCO Detail Audit Report (POC100) is a new report that lists the details of Change Orders (also known as POCO, or Purchase Order Change Orders). For each Change Order, the repor provides a detailed listing of changes. The length of the report for each Change Order varies, depending upon the number of changes to report.

The Request POCO Detail Audit Report (POC100) window allows you to launch this report.

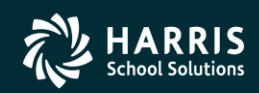

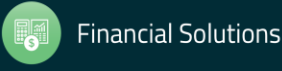

| E Request POCO Detail Audit Report (POC100) | Year: 08 Dist: 39 - QSS DEMO(the train 29410) | QSS/OASIS | _ | ×  |
|---------------------------------------------|-----------------------------------------------|-----------|---|----|
| File Options                                |                                               |           |   |    |
| i 🔚 📂 🥟 🚱 🥘 📥                               |                                               |           |   |    |
| Last Job 13324                              |                                               |           |   | .: |
|                                             |                                               |           |   |    |
| Report Title                                | SAMPLE FOR RELEASE NOTES                      |           |   |    |
| Fiscal Year                                 | 08                                            |           |   |    |
| Report Type                                 | Total Amount Difference:                      | · · ·     |   |    |
| Report Format                               | Detail ~                                      |           |   |    |
| Original issue date - From:                 | To:                                           |           |   |    |
| POCO activity date - From:                  | ▼ To: ▼                                       |           |   |    |
| Purchase Order number ranges:               |                                               |           | - |    |
|                                             |                                               |           | - |    |
| Vendor numbers                              |                                               |           |   |    |
| PO type                                     |                                               |           |   |    |
|                                             |                                               |           |   |    |
|                                             |                                               |           |   |    |

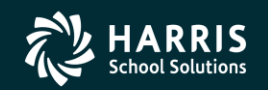

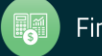

The following sample illustrates how the report itemizes the updates to a Change Order.

| 039 QSS DEMO<br>SAMPLE FOR RELEASE NOTES                                                                                                    | POCO DETAIL AUDIT REPORT<br>POCO Activity Range: ALL                                                                                                    | J13324 POC100 L.00.00 04/13/18 PAGE 16                   |
|----------------------------------------------------------------------------------------------------|----------------------------------------------------------------------------------------------------|----------------------------------------------------------|
| NUMBER TY VENDOR NAME<br>No Changed Print                                                                                                    | PO DESCRIPTION<br>ed CO Change User                                                                                                    | TOTAL ENC AMT POCO DIFFERENCE DATE ISSUED<br>Description |
| 019061 PO 000001 QUINTESSENTIAL S                                                                                                    | CHOOL SYSTEMS TEST FOR DISCOUNTS                                                                                                    | 56,030.02 -2,693.73 06/30/2008                           |
| 08-01 06/30/2008<br>Chg: Discount Am<br>#0001<br>Chg: Item Descri<br>#0001<br>Chg: Discount Fl<br>#0002<br>Chg: Discount Pe<br>#0002<br>Chg: Discount Am<br>#0002 | Item Data         DEABTEC2           ount         From:         4,500.00           To:         1,500.00           ption         From: Test Item 1 with 10% Discount           To:         Test Item 1 with 15% Discount           ag         From: P           To:         N           rcent         From:         15.0000           ount         From:         4,500.00           To:         0.000         0.00 | Change discount on item 1.                               |
| 08-02 06/30/2008<br>Chg: PO Amount N<br>Chg: Discount Am<br>#0001<br>Chg: Discount Pe<br>#0002<br>Chg: Discount Am<br>#0002<br>Chg: Item Descrip<br>#0002         | Item Data DEABTEC2<br>et Change From: 50,103.75<br>To: 56,030.00<br>ount From: 4,500.00<br>To: 1,500.00<br>To: 10.0000<br>ount From: 15.0000<br>To: 2,000.00<br>ption From: Test Item 2 with NO discount<br>To: Test Item 2 with 10% discount                                                                                                    | add discount to item 2.                                  |
| 010-000-0-1100<br>010-0000-0-110                                                                                                    | -00-1110-1000-000000-026-0000<br>0-00-1110-1000-000000-013-0000                                                                                                    | 28,015.01 -1,346.87<br>28,015.01 -1,346.86               |

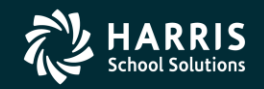

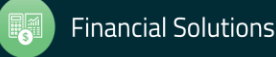

New Features in QCC – Budget Development Budget Development Window Import Accounts Tab Version L Only

Path: Finance >> Budget Development >> Import Accounts tab

**Description:** This release fixes a bug with importing fiscal year-controlled accounts. When working with accounts that contained a fiscal year and limiting the years a user can edit with the ddBDFCyy usersec, the year field checking wasn't properly checking the value.

The system call that retrieves the fiscal year value for the account always returned a fiscal year of zero. It now returns the correct fiscal year.

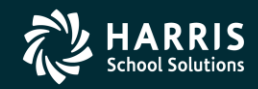

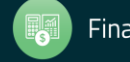

# General Ledger

#### **GL** Application Window

*Integrated Attachments* Version L Only

Path: Finance >> Journals, Transfers (DC, JE, TF, TV)

Finance-Personnel: 11-028, 10-001

**Description:** Add integrated attachments to the Journal Entry (FI02JE), Cash Deposit (FI02DC), and Cash Transfers (FI02TF/TV) subtabs. This feature allows you to attach links to Web sites and supported document types, such as PDF files, Word documents, and Excel spreadsheets.

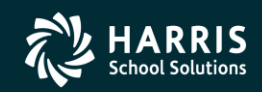

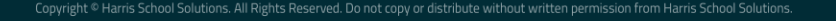

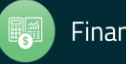

#### GL Application Window

Version L Only

Path: Finance >> Journals, Transfers (DC, JE, TF, TV) >> Cash Deposit (FI02DC)

**Description:** This release fixes a bug in how the system was handling the ATTCHDC user security for adding attachments for Cash Deposit (DC) transactions. The system is now correctly honoring the user security and allowing you to add attachments.

For details about the ATTCHDC user security, see the GLAPPS module in Chapter 2 of *Module, Task, and User Security for QCC*.

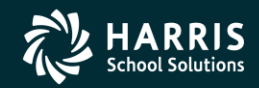

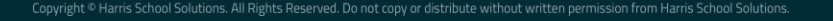

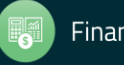

#### Request Export of Unaudited Actuals (SAC010)

Version L Only

Path: Finance >> Finance Job Menu >> Finance >> General Ledger Reports / Processes >> SACS >> SACS Actual Export

**Description:** The *Request Export of Unaudited Actuals (SAC010)* window allows you to create an export file of budget data and unaudited actuals for submission to SACS. This release adds the ability to include budget transfers in the export file. The **Include Budget Tfrs** box allows you to select whether to include no budget transfers, all budget transfers, approved only, or unapproved only. You can also type an optional **Cutoff Date** to specify the dates for which to export budget transfers.

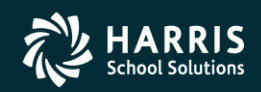

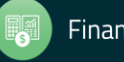

#### The following example illustrates the location of these new boxes

| E Request Export of Unaudited Actuals (SAC010) | 39-QSS DEMO(the train 29410)  | QSS/OASIS | _      |              | × |  |  |  |  |  |
|------------------------------------------------|-------------------------------|-----------|--------|--------------|---|--|--|--|--|--|
| <u>File</u> <u>Options</u>                     |                               |           |        |              |   |  |  |  |  |  |
| 📙 🖻 🧶 🧇 🚱                                      |                               |           |        |              |   |  |  |  |  |  |
|                                                |                               |           |        |              |   |  |  |  |  |  |
| ● <u>M</u> ain Selection <sup>×</sup> Accounts |                               |           |        |              |   |  |  |  |  |  |
| Request Export of Unaudited Actuals            |                               |           |        |              |   |  |  |  |  |  |
| District: 39 🗨 THE TRAIN USD(finance 29410)    |                               |           |        |              |   |  |  |  |  |  |
| User Title:                                    | Budget FY: 08                 | 2007/08   |        |              |   |  |  |  |  |  |
| Filename: LEA ID: -                            | Process: A                    |           |        |              |   |  |  |  |  |  |
| Export File: E39.ESACS                         |                               |           |        |              |   |  |  |  |  |  |
| Budget Source (def)                            |                               |           |        |              |   |  |  |  |  |  |
| Budget Source: GL A - Approved budget          | Source Year: 08 Model:        | C Actuals | 🖸 Bud  | lget         |   |  |  |  |  |  |
|                                                | Bud Tfr Cutoff Date: 7.7      |           |        | _            |   |  |  |  |  |  |
| Reg Fund Pal Source: GL C. Consuell oder       | Rud Development Year: Model   | C Actuala | C Rud  | laet         |   |  |  |  |  |  |
|                                                |                               | - Actuals | *S Duu | iyet         |   |  |  |  |  |  |
| End.Fund Bal. Source: GL G - General Ledger    | Bud. Development Year: Model: | C Actuals | 🖸 Bud  | lget         |   |  |  |  |  |  |
| Unaudited Actuals Source (abc)                 |                               |           |        |              |   |  |  |  |  |  |
| Source: GL W - Working budget                  | Source Year: 08 Model:        | C Actuals | C Bud  | laet         |   |  |  |  |  |  |
| Ben Fund Ball Source: GL G - General Ledger    | Bud Development Year: Model:  | C Ashala  | i Duo  | iyet<br>Iaak |   |  |  |  |  |  |
| End Fund Ball Source: CL C. Consult a tage     | Bud Development Year Model    | C Actuals | te Bud | iget         |   |  |  |  |  |  |
| End. Fund Bal. Source: GL  G - General Ledger  | Buu. Development real.        | C Actuals | 🖲 Bud  | lget         |   |  |  |  |  |  |
| From Date: 07/01/2007 🔻 To Date: 06/3          | 0/2008   Include Unapproved   | GL Trans? |        |              |   |  |  |  |  |  |
|                                                |                               |           |        |              |   |  |  |  |  |  |
| Beg. Fund Balance: 9791 9795                   | End. Fund Balance: 9711 -     | 9790      |        |              |   |  |  |  |  |  |
| Use Chart of Accounts Rollup Values            |                               |           |        |              |   |  |  |  |  |  |
|                                                |                               |           |        |              |   |  |  |  |  |  |
|                                                |                               |           |        |              |   |  |  |  |  |  |
|                                                |                               |           |        |              |   |  |  |  |  |  |

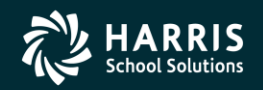

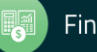

### New Features in QCC – Human Resources

# Personnel Downloader

Version L Only

Path: Human Resources / Payroll >> HR Reporting and Downloading >> Personnel Downloader

**Description:** The country of citizenship is added to the data that you can download. In the Field Selection subtab, the **Citizen** field from the MA screen is available. To locate that date select **MA Screen Data** in the **Category** list. The resulting **Field** list includes **Citizen**.

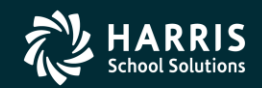

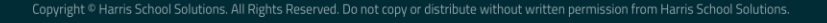

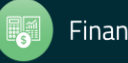

# New Features in QCC – Payroll

# Employee Maintenance Window

#### Pay Lines (PR) Form

Fiscal Year Picker

Path: Human Resources / Payroll >> Employee Maintenance >> Payroll >> Pay Lines (PR)

**Description:** The FY: 18 C date picker for fiscal years was not allowing you to type a fiscal year in the central box. To change fiscal years, you had to click an arrow. Now you can type a fiscal year directly in the box.

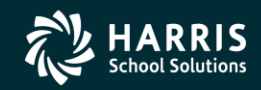

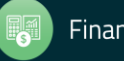

#### New Features in QCC – Payroll

#### Payroll Data Import Form

Path: Human Resources / Payroll >> Employee Maintenance >> Payroll >> Payroll Data Import >> Paylines

Paylines Import Additional Import Fields

Description: The import process includes the ability to import the following new fields:

- B box (benefits flag)
- User box
- ACA hours
- Days worked

In addition, you can import up to 16 accounts per Pay Line.

These changes apply to both Standard and Enhanced Payroll. The additional fields are included when you export Pay Lines from the Pay Lines (PR) form.

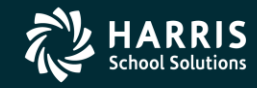

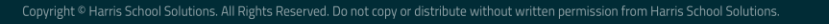

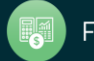

#### New Features in QCC – Payroll

#### The following figure highlights the new items to import.

| 1/1- *                                                                                                    |                 |             |          |          |
|----------------------------------------------------------------------------------------------------|-----------------|-------------|----------|----------|
|                                                                                                    |                 |             |          |          |
| D     Rate     Units     RT     S     Ex-Gross     Pay Type     St-Ded       V     0.00     0.00     V     0.00     V     0.00     V       Adjustment >     V     0.00     0.00     V     0.00     V       Name     Pay Schut     HB/DAY     S     S tart     End     Exer | SP EP R         | et. Base A4 |          | *SCT ~ ~ |
|                                                                                                    | 0.00/ 00        | 0.00 0.00   |          | 0.00     |
| 🗄 🖶 Add 🗙 Delete 📡 Delete All 🚡 Acct Copy 🔹 Acct Copy+ 🏝 Acct Copy All 🖾 Acct Paste - 📰                                                                                                    | Acct Add From C | opy -       |          |          |
| Pront Fnd Resc Y Objt SO Goal Func CstCtr Ste Mngr                                                                                                    | SBT             | Ex-Gross    | FTD Paid |          |
| ▶ 1 0.00 L                                                                                                    |                 | 0.00        | 0.00     |          |
| 0.00 **Totals**                                                                                                    |                 | 0.00        | 0.00     |          |

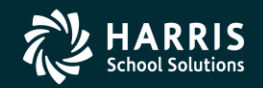

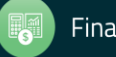

### Employee Maintenance Window

#### Assignments/STD (PO) Form

Version L Only

Path: Human Resources / Payroll >> Employee Maintenance >> Position Control >> Assignments/STD (PO)

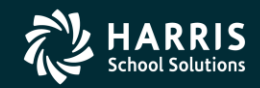

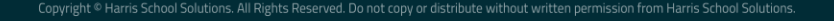

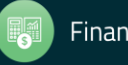

**Description:** Add the **Pay End** and **End Date Update** boxes to the Assignments/STD (PO) form. These boxes were already on the Assignments/ENH (EA) form.

| Options Window                         |                                  |                               |                                 |
|----------------------------------------|----------------------------------|-------------------------------|---------------------------------|
| Velete 者 Reproject 🎫 Recalculate 🌘     | 9 Reset 🛛 🔚 🙀 🖏 🎁 🍱 🛄 🚺          | 🛯 🔛 🦘 😓 器 Switch to: - 🛛 W4 D | lata • Comments •               |
| IO, DENNY ***-**** AB                  |                                  |                               | ChangeH                         |
|                                        |                                  | Sh                            | ow SSN / DA09-08/16/2018-08:43: |
|                                        |                                  |                               |                                 |
| FY: 🚺 📴 💽 FTE: 1.0000                  | Salary: 1,396.00 Prj. Salary: 24 | 6.00 Rate: 1,000.00           |                                 |
| 100149 . TEACHER HIGH SCH 1100 ( 100 s | 12)                              |                               | Now                             |
| Bas Code Description                   | Job Code                         | Location                      | Davis                           |
| 100149 Primary TEACHER-HIGH            | SCH 1100                         | TRADUCTA NO.00 NO.            | 33.00                           |
| Start End AO M                         | o/Yr Da/Yr Hr/Day D/v/ Placement | 1000 DO Y E F Advance         | Adv Date                        |
| 10/29/1979 10/10/2010 🗹                | 12.00 261.00 8.00 5 10 * 1000    | • 01 • c • 🗆 • •              | · 2                             |
| Pot FTE E-FTE S-Yr                     | s Type Contract# Work Cal Shift  |                               |                                 |
| 100.00 1.0000 1.0000                   | V 0000 V                         |                               |                                 |
| Base Pay Addt1 %Bon                    | %Bonus \$ PD PD Amt Longevit     | y Degree Other Work Cal       | ABT Work Cal ABT Work Cal       |
| 1,396.00 0.00 0.000                    | 0.00 0.00 0.00                   | 0.00 0.00 ~                   | ~ 0000                          |
| Effective Date Pay Rate Pay Schd       | Cy Uploaded-Pay Seniority        | Supervisor                    | Absence Loc Ben                 |
| 1,000.00 CLEOM                         | ✓ MO                             |                               | 0000 V Benefits                 |
| Total Pay Total Prj Base Prj           | Add-Pri X-Pri PD-Pri             | Lon-Prj Deg-Prj Oth-Prj       | Pay End End Update Date         |
| 1,396.00 246.00 246                    | 5.00 0.00 0.00                   | 0.00 0.00 0.00                | 02 ~                            |
| Percent Ed Objt F Prog                 | Loc Ct.QuPseudoEdp               | Salary                        | Projected                       |
| 50.00 + 01-3355-2-1006-2               | 85-11.1006000000                 | 69                            | 8.00 123.00                     |
| 50.00 + 01-3313-1-0006-2               | 85-11.1006000000                 | 690                           | 123.00                          |
|                                        |                                  |                               |                                 |
|                                        |                                  |                               |                                 |

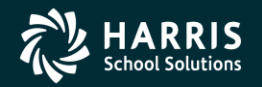

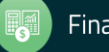

#### HR Code Maintenance #2 Window

Salary Schedules/ENH (SSN) Master File (Enhanced Position Control) Salary Schedules/STD (SS) Master File (Standard Position Control) Version L Only

Path: Human Resources / Payroll >> Master Files / Utilities >> HR Code Maintenance #2 >> Position Control >> Salary Schedules/ENH (SSN) or Salary Schedules/STD (SS)

**Description:** This improvement to the QSS/OASIS Position Control System creates new choices in how to pre-fill the Salary Schedule placement when creating a Position Assignment on the Assignments/STD form (Standard Position Control) or Assignments/ENH form (Enhanced Position Control) of the *Employee Maintenance* window.

- Before this release, the system used the Salary Schedule placement from the Authorized Position to pre-fill the Assignments form.
- This release includes more options for pre-filling the Assignments form when creating a Position Assignment.

If you do not set up any of the new options, the Assignments form will continue to work as they have.

The new options are available in the Placement Preset Options list.

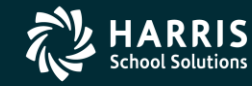

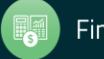

The following figure illustrates the new box for the Salary Schedules/STD (SS) master file for Standard Position Control.

| 💱 Salary Schedules/STD (SS)      | 39 - The Train USD(hrspay29410)                         | QSS/OASIS -                 |            |
|----------------------------------|---------------------------------------------------------|-----------------------------|------------|
| <u>File</u> <u>Options</u>       |                                                         |                             |            |
| 🔿 🏷 🖶 😓 🕂 🗙 📦                    | . 🔎    🌷 📰 🎽 🔟 💷 📾 🍖   🖬 🚍 🖻                            |                             |            |
|                                  |                                                         |                             | Inspect .: |
| Di FY Start Date                 | End Date 11 Schedules in 2008 search results            |                             |            |
| 39 2008 <i>∨</i> 07/01/2007      | 06/30/2008 05-02 : testing                              | ~                           |            |
| Schedule Model Name              |                                                         | Bargaining Unit             |            |
| 05 ~ - 02 ~ testing              |                                                         | 03-CONFIDENTIAL/SUPERVISORY | ~          |
| Schedule Calculation Factors     | vroll Interface Rules Bonuses Steps and Ranges Benefits |                             |            |
|                                  |                                                         |                             |            |
| First Step Last Step Ra          | inge Type Direction of<br>Advancement                   |                             |            |
| 01 30 0                          | Alpha Numeric Step Range                                |                             |            |
| Default Work Calendar            |                                                         |                             |            |
| 0003 - CLASSIFIED 10 MONTH       | ~                                                       |                             |            |
| Sebedule Turos Advance (         | De Cutoff Data                                          |                             |            |
| M - Monthly V A - Annive         | rsary V                                                 |                             |            |
|                                  |                                                         |                             |            |
| Calculate Increase               | Step Delta Range Delta                                  |                             |            |
| Flat Increase V                  |                                                         |                             |            |
| Rounding Rule                    | Benefit Table                                           |                             |            |
| 0 · No rounding 🛛 🗸 🗸            | 3 - not allowed $\sim$                                  |                             |            |
| Placement Preset Options         |                                                         |                             |            |
| 0 - Placement from authorized po | ostion V                                                |                             |            |
|                                  |                                                         |                             |            |
|                                  |                                                         |                             |            |

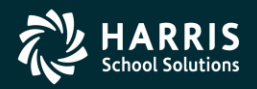

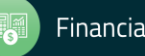

The following figure illustrates the new box for the Salary Schedules/END (SSN) master file for Enhanced Position Control.

| Salary Schedules/ENH (SSN)        | 39 - The Trair      | n USD(hrspay29410)          | QSS/OASI                 | s —                            |         |
|-----------------------------------|---------------------|-----------------------------|--------------------------|--------------------------------|---------|
| <u>File</u> Options               |                     |                             |                          |                                |         |
| 🕗 🎭 🖶 🦫 🕂 🍋 .                     | P   🌷 📖 🛛           | Y I I II II 🗟               |                          |                                |         |
|                                   |                     |                             |                          |                                | Inspect |
| Di FY Start Date                  | End Date            | 45 <u>S</u> chedules in 20  | 08                       |                                |         |
| 39 2008 ~ 0//01/200/              | 06/30/2008          | 21-00 : CLASSIFIEI          | D 196 WORK DAY           | $\sim$                         |         |
| Schedule Model Name               |                     |                             | Bargaining Unit          |                                |         |
| 21 V - 00 V CLASSIFIED 1          | 96 WORK DAY         |                             | 02 - CLASSIFIED          | SCHOOL EMPLOY                  | YEES 🗸  |
| Schedule Calculation Factors      | oll Interface Rules | Bonus Calculation Rules     | Steps and Ranges         | Benefits                       |         |
|                                   |                     |                             |                          |                                |         |
| First Step Last Step Ran          | ge Type             | Direction of<br>Advancement | Use FTE as<br>annual bas | s a factor in<br>e calculation |         |
| 01 24 07                          | Alpha 💿 Numeric     | Step O Range                | ge 💿 Yes                 | O No                           |         |
| Default Work Calendar             |                     | Advance O                   | n Cutof                  | f Date                         |         |
| 0003 - CLASSIFIED 10 MONTH        |                     | ✓ F - Fiscal sta            | art ~ 01/3               | 1/2008 🗸                       |         |
|                                   | Que Delle           | D D-h-                      |                          |                                |         |
| Calculate Increase                |                     |                             | S S                      | chedule lype                   |         |
|                                   | 0 %                 | 0%                          |                          | 1 - Houriy V                   |         |
| Rounding Rule                     | Bonus Rounding F    | Rule                        |                          |                                |         |
| 0 - No rounding 🛛 🗸 🗸             |                     | $\sim$                      |                          |                                |         |
|                                   |                     |                             |                          |                                |         |
| Effective Date 1 Effective        | Date 2 Effectin     | ve Date 3                   |                          |                                |         |
|                                   |                     | × 1                         |                          |                                |         |
| Placement Preset Options          |                     |                             |                          |                                |         |
| 0 - Placement from authorized pos | ition 🗸             |                             |                          |                                |         |
|                                   |                     |                             |                          |                                |         |

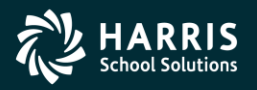

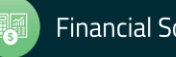

The **Placement Preset Options** allows you to make the following choices for how to pre-fill the Assignments/ENH or Assignments/STD form for Authorized Positions linked to a Salary Schedule:

- 0 Placement from authorized position (the only available choice before this release).
- 1 SS/Range/First Step
- 2 SS/Range/Last Step
- 3 SS/Range/Blank-Step
- 4 SS/Blank-Range/Blank-Step
- 5 Blank-SS/ blank-Range/Blank-Step

Your system administrator can set up the following options with the POSAPPDF user security:

- Always use 0 Placement from Authorized position.
- Set one of the options as the global pre-set and allow it to be overridden for individual Salary Schedules.
- Set one of the options as the global pre-set and force it to be used regardless of the choice made in individual Salary Schedules.

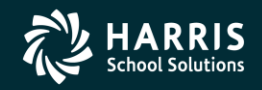

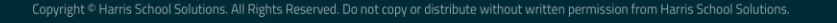

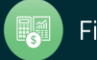